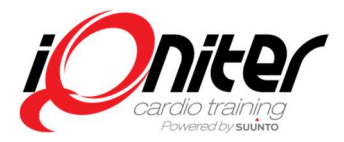

## **Download and Installation**

- 1. Download DesiQner for Mac at <u>http://www.iqniter.com/designer</u> by clicking the Apple icon.
- 2. Double click the Apple disk image file and drag it to your applications folder.

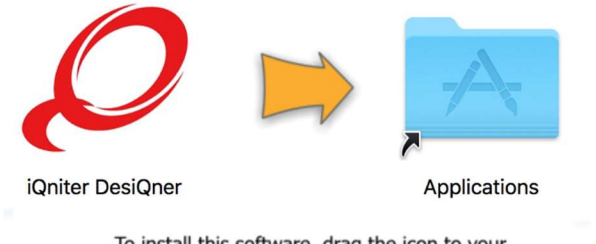

To install this software, drag the icon to your Applications folder (or whatever folder you want). After installation, feel free to remove the install disk or disk image.

3. Lunch the application and the installation will begin. You will get a message box that says that the application is downloaded from the internet click open to proceed.

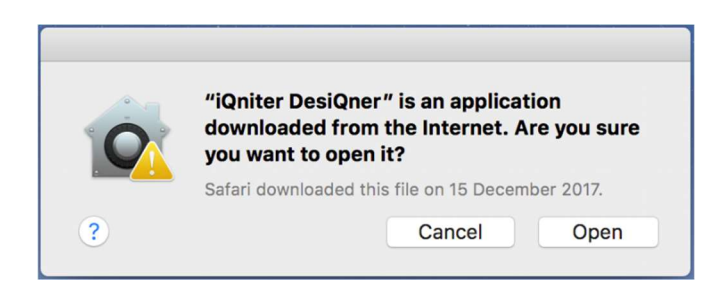

 During installation, you will be asked to agree to several license agreements and a warning. Select "Yes" to the license agreements, ignore the warning and click continue.
 Note! installation can take several minutes.

| NET                                                                                                    | Microsoft. NET Framework 4.5.2     Microsoft And The Company of the computer, it seeconnered diffet you     econs these varies before sortilizing.                                                                             | NET                                       | ۵ • •<br>NET.                                                                                                    |
|----------------------------------------------------------------------------------------------------|----------------------------------------------------------------------------------------------------|-------------------------------------------|----------------------------------------------------------------------------------------------------|
| HICROSOFT SOFTWARE SUPPLEMENTAL      Turns read and passic the lowner terms.      Connect as an entropy.      Monocol as an entropy.      Monocol as an entropy.      Turns, word information during with as represents to the output componence.      Turns, word information during with as represents to the output componence.      Turns, word information during with as represents to the output componence.      Turns, word information during with as represents to the output componence.      Turns, word information during with as represents to the output componence.      Turns, word information during with as represents to the output componence. | Warnings:<br>L Statum on of supergenty, because the Wishows point Service in net available or the<br>sample's:<br>E supports of supergenty, because the Wishows fielded insolate advects in net available on the<br>surgistic. | HIGHIGHT MERIVARE SIEVE ANNIAL HENCE TENN | HERDERORT CETTIVARE SUPPLIMENTAL LICENSE TOPHS<br>ALL INVERTIGATIONS CAN ASSISTENTIS IN ANALISMENT TOPHS<br>HERDERORT MARKING MERCHINE VARIABLE NATURAL<br>HERDERORT MARKING MERCHINE VARIABLE<br>ANALISMENT MARKING MERCHINE VARIABLE<br>MERCHINE VARIABLE ANALISMENT (SA ANALISMENT<br>VARIABLE VARIABLE ANALISMENT (SA ANALISMENT<br>VARIABLE VARIABLE ANALISMENT (SA ANALISMENT<br>VARIABLE VARIABLE ANALISMENT (SA ANALISMENT<br>VARIABLE VARIABLE ANALISMENT<br>VARIABLE ANALISMENT (SA ANALISMENT<br>VARIABLE ANALISMENT<br>VARIABLE ANALISMENT<br>VARIABL |
| For more information, weat the <u>Cash Cabiner Felor</u> .                                                                                                    | Mare efferenter akon blocke: 30: Transmerich, 4. A 2018blockes<br>2019 2019 2019 2019 2019 2019 2019 2019                                                                                                    | jout cover                                | lione                                                                                                    |

5. At the end of the installation you will get an installation complete message

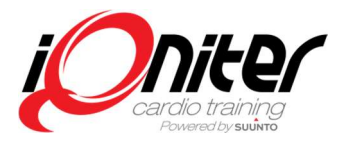

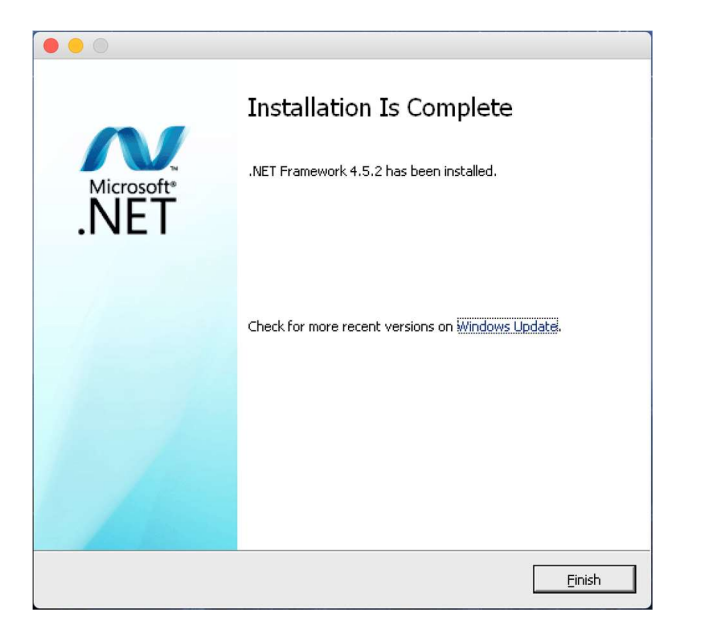

6. DesiQner for Mac I now installed. The first time you log in, you will probably receive a message that says you need to activate your license to use the software.

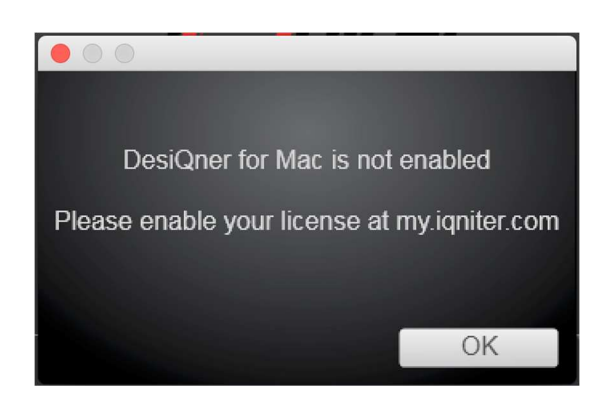

### **Get your Mac License Key**

Before you can use DesiQner for Mac you have to activate the software with your license key. Note! Your license key is valid for your email account no matter which computer you are using.

1. You can get your license key by going to: <u>http://www.iqniter.com/produkt/64/iqniter-designer</u> or by Click on the "Get License Key" button at my.iqniter.com. It will lead you to the same page that looks like this:

## iQniter DesiQner Mac – Installation & License Activation Guide

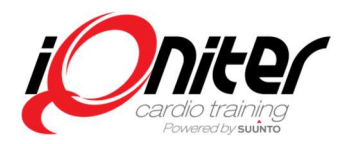

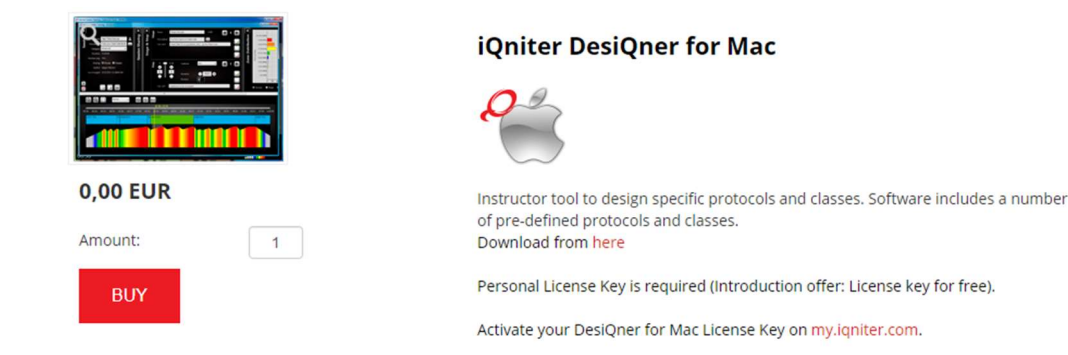

2. Click the "BUY" button to put the DesiQner for Mac license in your basket.

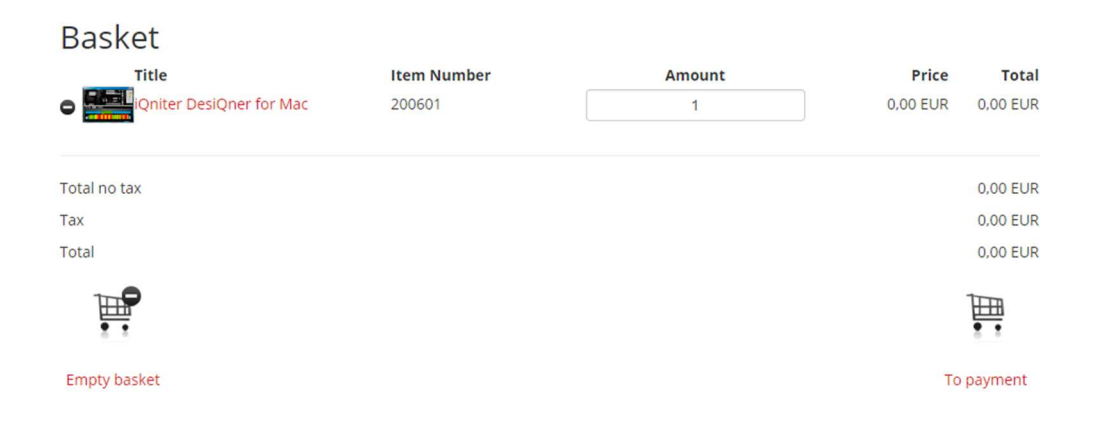

3. Click go to payment and fill in the required fields end press continue.

| 1. Information | 2. Payment                    | 3. Overview |
|----------------|-------------------------------|-------------|
| nformation     |                               |             |
| Name*          | Country*                      | _           |
|                | Select Country •              | Continue    |
| Email*         | State                         |             |
| Newsletter     | Zip Code*                     |             |
| ⊠Yes piease!   | City*                         |             |
|                | Alternative Delivery Address? |             |
|                | Alternative Delivery Address? |             |

4. You will then need to confirm your order.

## iQniter DesiQner Mac – Installation & License Activation Guide

**Order Receipt** 

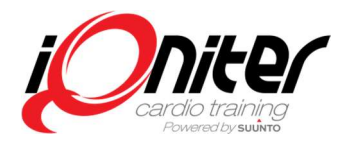

| 1. Informatio                                               | n 2. Payment                                                                                                    | 3. Overview       |                   |
|-------------------------------------------------------------|----------------------------------------------------------------------------------------------------|-------------------|-------------------|
| CONFIRM ORDER                                               |                                                                                                    |                   |                   |
| Here is all information about                               | your order for a last review before you place the order.                                                                                        |                   |                   |
| Order number: 7668                                          |                                                                                                    |                   |                   |
| Customer                                                    | Seller                                                                                                    |                   |                   |
| Peter Jensen<br><br>9220 Aalborg Øst<br>support@iqniter.com | iQniter ApS<br>Novi Science Park<br>Niels Jernes vej 10<br>9220 Aalborg Ø - Denmark<br>E-Mail: info@iqniter.com<br>Comp. reg / VIES: DK33755449 |                   |                   |
| Confirm                                                     |                                                                                                    |                   | Back to basket    |
| Amount Descr<br>1 iQnite                                    | <b>iption</b><br>r DesiQner for Mac                                                                                                    | Price<br>0,00 EUR | Total<br>0,00 EUR |
|                                                             |                                                                                                    | Total n           | io tax:0,00 EUR   |
|                                                             |                                                                                                    | Tax:              | 0,00 EUR          |
|                                                             |                                                                                                    | Total:            | 0.00 EUE          |

5. You will receive an order receipt and an email has been sent to you with your license key and order receipt.

| Customer:     |                                           | Seller:                                                                                                    |            |
|---------------|-------------------------------------------|----------------------------------------------------------------------------------------------------|------------|
| Peter lensen  |                                           | Novi Science Park                                                                                                |            |
| reter sensen  |                                           | Niels Jernes vei 10                                                                                              |            |
|               |                                           | 9220 Aalborg Ø - Denmark                                                                                         |            |
|               |                                           | E-Mail: info@igniter.com                                                                                         |            |
| 9220 Aalborg  | øst                                       | Comp. reg / VIES: DK33755449                                                                                     | 9          |
| support@ign   | iter.com                                  |                                                                                                    |            |
| Delivery adre | \$5:                                      | Ordernr. : <b>7668</b><br>Orderdato : <b>18-12-2017 12:17</b><br>Delivery method:<br>Payment method: Invoice pay |            |
| Amount        | Title                                     | Price                                                                                                    | Totalprice |
|               | (200601) iQniter DesiQner for Mac         |                                                                                                    |            |
| 1             |                                           | 0.00 EUR                                                                                                    | 0.00 EUR   |
| -             | Licens Key:                               | SIGG LON                                                                                                    | 0.00 2011  |
|               | a7ea9f34-095b-4a5f-84a0-05098bdfa272      |                                                                                                    |            |
|               |                                           | Producttotal:                                                                                                    | 0.00 EUR   |
|               |                                           | Delivery fee:                                                                                                    | 0.00 EUR   |
|               |                                           | Total no vat:                                                                                                    | 0.00 EUR   |
|               |                                           | Total:                                                                                                    | 0.00 EUR   |
|               | siOner for Mac from my igniter com or www | .igniter.com.                                                                                                    |            |

#### With kind regards iQniter

### **Activating DesiQner for Mac**

To activate your license, you have to go to <u>https://my.iqniter.com</u> and log in. When you are logged in, there is a link in the top banner that says "DesiQner" click on the link and a page that look like this will appear:

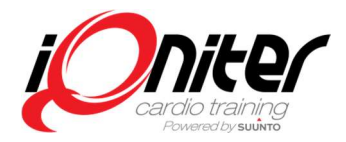

### Licenses DesiQner for Mac Please note: DesiQner for Mac requires a pers

| DesiQner for Mac<br>Please note: DesiQner for Mac requires a personal license<br>1. Download and install DesiQner for Mac<br>2. Get license key<br>3. Register license key<br>4. You are ready to go!<br>DesiQner for Windows<br>DesiQner for Windows do not require any license key. Sim | e key. Here is how to get started:<br>aply download and install and you are ready to go. |                                   |
|----------------------------------------------------------------------------------------------------|------------------------------------------------------------------------------------------|-----------------------------------|
| Software Product                                                                                                    | License Key                                                                              | Actions                           |
| DesiQner for Mac                                                                                                    | No license                                                                               | Download Register Get License Key |
| DesiQner for Windows                                                                                                    | Not required                                                                             | Download                          |

1. Now, to activate your license click on the "Register" button. You will now see a message box saying "Enter your license key".

Note!

The "Download" button will download the DesiQner for Mac installation Apple Disk Image, click on that for installation only.

The "Get License Key" button will lead you to .he purchase page which you have already done if you have followed the guide from the beginning)

| Register License       | Х      |
|------------------------|--------|
| Enter your license key |        |
|                        | Cancel |

2. Enter you license key or copy and paste it from your email confirmation. Your license key will look something like: "a7ea9f34-095b-4a5f-84a0-05098bdfa272". Click the "Save" button.

| Register License                                               | Х           |
|----------------------------------------------------------------|-------------|
| Enter your license key<br>a7ea9f34-095b-4a5f-84a0-05098bdfa272 |             |
|                                                                | Cancel Save |

3. After you press the save button you will see a message saying that your license has been activated. You can see your license key and the "Register" button is disabled.

# iQniter DesiQner Mac – Installation & License Activation Guide

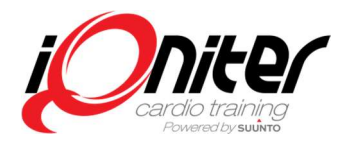

| Please note: DesiGner for Mac requires<br>1. Download and install DesiQner for<br>2. Get license key<br>3. Register license key<br>4. You are ready to gol | a personal license key. Here is how to get started:<br>or Mac                                                         |                                |
|----------------------------------------------------------------------------------------------------|----------------------------------------------------------------------------------------------------|--------------------------------|
| DesiQner for Windows<br>DesiQner for Windows do not require an                                                                                             | ny license key. Simply download and install and you are ready to go.                                                  |                                |
| DesiQner for Windows<br>DesiQner for Windows do not require an<br>Software Product                                                                         | ny license key. Simply download and install and you are ready to go.                                                  | Actions                        |
| DesiQner for Windows<br>DesiQner for Windows do not require an<br>Software Product<br>DesiQner for Mac                                                     | ny license key. Simply download and install and you are ready to go. License Key a7ea9f34-095b-4a5f-84a0-05098bdfa272 | Actions<br>Download Registered |

4. That's, it. Next time you log in to DesiQner for Mac your software is ready for use.